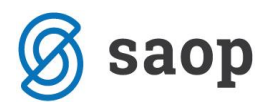

## E – račun v spletno banko

Prejemnike usmerite, da se preko svoje spletne banke prijavijo med prejemnike vaših eračunov.

Pogoj, da se bodo prejemniki lahko prijavili na prejemanje vaši e-računov je, da ste vi na UJP prijavljeni kot izdajatelji e-računov FIZIČNIM osebam.

Postopki vključitve v storitev izmenjave e-računov prek UJPnet so opisani na spletni strani <u>http://www.ujp.gov.si/dokumenti/dokument.asp?id=87</u> v poglavju E-račun.

Najprej preverite, da imate v iCentru ustrezno urejene podatke vašega zavoda (šola, vrtec...) kot izdajatelja e-računov, da se bodo e-računi lahko pravilno pripravili. To storite v Nastavitvah OST, na zavihku Povezave in s klikom na 🛄 pri polju Šifra stranke uporabnika:

| Nastavitve                                                     |       |                 |                                      |
|----------------------------------------------------------------|-------|-----------------|--------------------------------------|
| Opom <u>b</u> e <u>R</u> ačun Po <u>l</u> ožnica <u>V</u> rtci | Konti | Pove <u>z</u> a | ave Evidentiranje obrokov Hitri vnos |
|                                                                |       |                 |                                      |
| Številka šifranta za stranke                                   |       | 1 🔻             | Predstavitveni uporabnik             |
| Številka šifranta za konte                                     |       | 1 🔻             | Predstavitveni uporabnik             |
| Številka šifranta SM                                           |       | 1 🔻             | Predstavitveni uporabnik             |
| Številka šifranta zaposlenih                                   |       | 1 🔻             | Predstavitveni uporabnik             |
| Številka uporabnika SPR                                        |       | 1 🔻             | Predstavitveni uporabnik             |
| Številka uporabnika OSD                                        |       | 0 🔻             |                                      |
| Številka uporabnika OPZ                                        |       | 0 🔻             |                                      |
| Številka uporabnika KRJ                                        |       | 1 🔻             | Predstavitveni uporabnik             |
| Številka uporabnika DK                                         |       | 1 🔻             | Predstavitveni uporabnik             |
| Številka uporabnika OBR                                        |       | 0 👻             |                                      |
| Šifra stranke uporabnika                                       | 1     | •••             | PREDSTAVITVENI UPORABNIK             |
| Šifra storitve za obresti                                      |       |                 |                                      |

Preverite na vas kot **izdajatelju e-računov**, da imate vneseno:

- Naziv stranke (1,2,3)
- Ulica s hišno številko, Kraj, Državo Šifra in naziv!, Pošto
- Davčno številko, Zavezanec za DDV
- Matično številko
- Bančni račun  $\rightarrow$  katerega moramo potrdit s klikom na

14.4.2020

🔌 Vpiši TRR

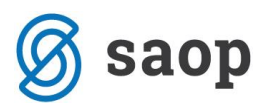

Od plačnikov (staršev, koristnikov) na portalu UJPnet na zavihku *E-računi – Moji prejemniki* pridobite naslednje obvezne podatke za prijavo na prejemanje e-računa:

- ime in priimek plačnika;
- naslov plačnika;
- številka tekočega računa plačnika in
- banka pri kateri ima plačnik odprt tekoči račun.

Ko pridobite zgoraj navedene podatke, jih morate vnesti v program. To storite na Obračunu storitev na šifrantu Koristnikov (Otroci, Dijaki, Učenci...):

| 🐩 Saop Obračun storitev - Predstavitveni uporabnik |                         |                              |                                  |                       |                     |                       |               |  |
|----------------------------------------------------|-------------------------|------------------------------|----------------------------------|-----------------------|---------------------|-----------------------|---------------|--|
| 01 ×                                               |                         |                              |                                  |                       |                     |                       |               |  |
| <u>O</u> bracun                                    | Sifra                   | anti 👻 Evidentiranje obroki  | ov 👻 E <u>v</u> idenca solanja 👻 | Ргіро <u>т</u> оскі • | Nastavitve programa | Po <u>r</u> ocila * 4 | <u>Z</u> apri |  |
|                                                    | Šifranti vrtci 🕨 🕨      |                              |                                  |                       |                     |                       |               |  |
|                                                    |                         | Otroc <u>i</u>               |                                  |                       |                     |                       |               |  |
|                                                    |                         | Stranke                      |                                  |                       |                     |                       |               |  |
|                                                    | <u>S</u> kupine/Razredi |                              |                                  |                       |                     |                       |               |  |
|                                                    |                         | <u>E</u> note                |                                  |                       |                     |                       |               |  |
|                                                    | Storit <u>v</u> e       |                              |                                  |                       |                     |                       |               |  |
|                                                    |                         | Doplačniki s <u>t</u> oritev |                                  |                       |                     |                       |               |  |
|                                                    |                         | Plačniki, s <u>k</u> rbniki  |                                  |                       |                     |                       |               |  |
|                                                    |                         | Predvide <u>n</u> e storitve |                                  |                       |                     |                       |               |  |
| Skrhnik                                            |                         | O <u>d</u> delki             |                                  |                       |                     |                       |               |  |
| SKIDIIK                                            |                         | Mesto obrokov                |                                  |                       |                     |                       |               |  |

V šifrantu Koristnikov poiščemo koristnika, za katerega želi plačnik prejemati e-račun ter s klikom na ikono Popravi zapis uredimo podatke. Vse uredimo na zavihku Splošno:

| 射 Saop Obračun storitev - sprememba - Predstavitveni upo | rabnik                | - 0                          | $\times$ |
|----------------------------------------------------------|-----------------------|------------------------------|----------|
| Otroci                                                   |                       | 🕑 🔚 🖈 [                      | d 😥      |
| Šifra 0001024 Priimek in ime NUŠONJA NUŠA                | 📒 Stik Zaposleni      | ··· >                        |          |
|                                                          | Γ                     | Neaktiven                    |          |
| Splošno Vrtec Osebni podatki Dom Pomeri Opombe           |                       |                              |          |
| Osnovno                                                  | SDD                   | Oče                          | _        |
| Naslov NUŠEVSKO 3                                        | Šifra banke           | Primek in ime                | Stik     |
| Pošta 1000 Ljubljana-dostava                             | TRR                   | EMŠO                         |          |
| Spol Ženska 🗸                                            | SDD soglasje          | Davčna št.                   |          |
| Datum rojstva                                            | SDD datum<br>soglasje | Naslov 🛛                     |          |
| EMŠO                                                     | SDD dan zapadlosti    | Pošta 1000 Ljubljana-dostava |          |
| Davčna št.                                               | Izstavitev računa     | Opombe                       |          |
| Občina 0000061 ··· LJUBLJANA                             | 🔽 Tisk                | Mati                         |          |
| Skupina/razred 0002 MEGLICE ENA                          | PDF na e-naslov       | Primek in ime NUŠONJA MATI   | Stik     |
| Zgodovina                                                | 🔲 E-račun v e-banko   | EMŠO                         |          |
| Vzg.skupina/                                             | Žiro račun št.        | Davčna št.                   |          |
| Št kartice                                               | (ePoštar)             | Naslov NUŠEVSKO 3            |          |

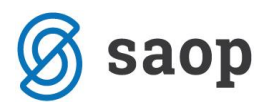

Najprej preverimo ali je označen pravilen plačnik (koristnik, oče, mama, skrbnik) in zapisani njegovi pravilni podatki (priimek in ime, naslov, kraj):

| Otroci                                          |                       | 🕑 🌆 🚖 🖻 🤵                             |
|-------------------------------------------------|-----------------------|---------------------------------------|
| Šifra 0001024 Priimek in ime NUŠONJA NUŠA       | 📒 Stik Zaposleni 🗾 📝  |                                       |
|                                                 | Neaktiven             |                                       |
| Splošno Vrtec Osebni podatki Dom Po meri Opombe |                       |                                       |
| Osnovno                                         | SDD                   | Oče                                   |
| Naslov NUŠEVSKO 3                               | Šifra banke           | Primek in ime 🚺 Stik                  |
| Pošta 1000 🛄 Ljubljana-dostava                  | TRR                   | EMŠO                                  |
| Spol Ženska 🗨                                   | SDD soglasje          | Davčna št.                            |
| Datum rojstva                                   | SDD datum<br>soglasje | Naslov                                |
| EMŠO                                            | SDD dan zapadlosti    | Pošta 1000 Ljubljana-dostava          |
| Davčna št.                                      | Izstavitev računa     | Opombe                                |
| Občina 0000061 LJUBLJANA                        | <b>▼</b> Tisk         | Mati                                  |
| Skupina/razred 0002 ··· MEGLICE ENA             | PDF na e-naslov       | Primek in ime 🛛 NUŠONJA MATI 🗧 🗧 Stik |
| Zgodovina                                       | 🗖 E-račun v e-banko 🗎 | EMŠO                                  |
| Vzg.skupina/                                    | Ziro račun št.        | Davčna št.                            |
| Št kartice                                      | (ePoštar)             | Naslov NUŠEVSKO 3                     |
|                                                 |                       | Pošta 1000 ···· Ljubljana-dostava     |
| Mati                                            |                       | Opombe                                |
| Drugačen naslov za pošto                        |                       |                                       |
| Naslov                                          |                       | SKIDNIK<br>Primek in ime              |
| Država                                          |                       |                                       |
| Pošta                                           |                       |                                       |
| Združen SDD ali UPN                             |                       |                                       |
| Zavezanec za DDV                                |                       | Nasiov                                |
| Šifra plačnika                                  |                       | Pošta                                 |
| ,                                               |                       | Opombe                                |
|                                                 |                       |                                       |

Nato v oknu Izstavite računa odstranite kljukico v polju Tisk in izberete eno do dveh možnosti:

 E-račun v spletno banko: ta izbor pomeni, da boste na obračunu izstavili račun in ga shranili na disk v vašem računalniku ter ga nato ročno uvozili na UJP. V kolikor imate napredne funkcionalnosti eRegistratorja, boste lahko e-račun na obračunu tudi podpisali, v nasprotnem primeru pa ga podpišete na portalu UJP.

| 🕅 Tisk            |                                  |
|-------------------|----------------------------------|
|                   |                                  |
| E-račun v e-banko | 1                                |
|                   |                                  |
|                   | T                                |
|                   | □ Tisk<br>☑<br>E-račun v e-banko |

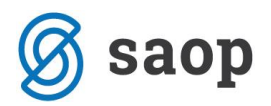

 Po elektronski poti (ePoštar): pogoj za to je uporaba naprednih funkcionalnosti eRegistratorja ter nameščen pripomoček ePoštar. Če imate ta predpogoja izpolnjena boste na obračunu pri izstavitvi e-račun že poslali na UJP, brez shranjevanja na disk ali ročnega uvoza.

| -Izstavitev računa-     |                                               |
|-------------------------|-----------------------------------------------|
|                         | Tisk                                          |
| PDF na e-naslov         |                                               |
|                         | 🗖 E-račun v e-banko 👔                         |
| Žiro račun št.          | _                                             |
| Po el.poti<br>(ePoštar) | Uprava Republike Slovenije za javna plačila 💌 |

Po kliku na gumb Potrdi vas program, v kolikor nimate vpisanega bančnega računa plačnika, ki je pogoj za izstavitev e-računa, opozori:

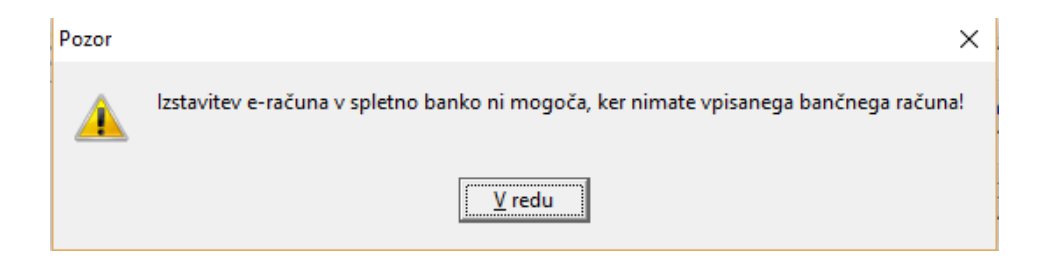

Zato v oknu Izstavitev računa kliknete na gumb Vnesi bančni račun:

| Izstavitev računa- |                     | 0       | Opombe     |
|--------------------|---------------------|---------|------------|
|                    |                     | Mati    |            |
| PDF na e-naslov    |                     | Prime   | k in ime N |
|                    | 🔽 E-račun v e-banko |         | EMŠO       |
| Žiro račun št.     | Vn                  | esi ban | čni račun  |
| (ePoštar)          | <u></u>             | •       | Naslov N   |

Odpre se okno, kjer vpišete številko TRR ter okno zapustite s klikom na gumb Potrdi:

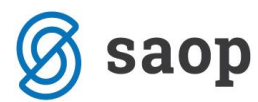

| 射 Saop Šifranti - vnos - Predstavitveni uporabnik — 🛛 🛛 🗙 |          |      |               |         |            |   | <     |      |              |      |
|-----------------------------------------------------------|----------|------|---------------|---------|------------|---|-------|------|--------------|------|
| Bančni račun                                              |          |      |               |         |            | P | I     | ☆    |              |      |
| TRR Trajnik Dodatno                                       |          |      |               |         |            |   |       |      |              |      |
| Aktiven                                                   |          |      |               |         |            |   |       |      |              |      |
| Številka TRR                                              | SI 56    | 0123 | 3 4567 8901 2 | 34      |            |   |       |      |              |      |
| Opis TRR                                                  | BSI      |      |               |         |            |   |       |      |              |      |
| SWIFT/BIC                                                 | BSLJSI2X |      |               |         |            |   |       |      |              |      |
| Model / Sklic                                             |          |      |               |         |            |   |       |      |              |      |
| Privzeta koda namena                                      | GDSV     |      | Kupoprodaj    | a blaga | in storite | v |       |      |              |      |
|                                                           |          |      |               |         |            |   |       |      |              |      |
|                                                           |          |      |               |         |            |   |       |      |              |      |
|                                                           |          |      |               |         |            |   |       |      |              |      |
|                                                           |          |      |               |         |            |   |       |      |              |      |
|                                                           |          |      |               |         |            |   |       |      |              |      |
|                                                           |          |      |               |         |            |   |       |      |              |      |
|                                                           |          |      |               |         |            |   |       |      |              |      |
|                                                           |          |      |               |         |            |   |       |      |              |      |
|                                                           |          |      |               |         |            |   |       |      |              |      |
|                                                           |          |      |               |         |            |   |       |      |              |      |
|                                                           |          |      |               |         |            |   |       |      |              |      |
|                                                           |          |      |               |         |            |   |       |      |              |      |
|                                                           |          |      |               |         |            | > | < Opu | isti | √ <u>P</u> o | trdi |
| Skrbnik 00                                                | 1        |      |               |         |            |   |       |      |              |      |

S tem ste vnos na plačniku uredili, tako da spremembe na koristniku samo še shranite.